## Adres etiketten van Excel naar Word

- 1. Maak een excel bestand van je klanten
- 2. Sla dit excelbestand op, op je computer
- 3. Open WORD
- 4. Klik op 'Verzendlijsten'

| Bestand    | Start     | Invoegen             | Pagina-in        | deling                   | Verwijzinge            | n   | Verzendlijste             | en   | Cont  | roleren    | Beel     | d Nitro Pro                   |  |
|------------|-----------|----------------------|------------------|--------------------------|------------------------|-----|---------------------------|------|-------|------------|----------|-------------------------------|--|
| =          |           |                      |                  |                          | 32                     |     |                           |      |       |            |          |                               |  |
| Enveloppen | Etiketten | Afdruk sam<br>starte | envoegen<br>n∗ s | Adressen<br>selecteren * | Adreslijst<br>bewerken | San | nenvoegvelden<br>markeren | Adre | sblok | Begroeting | sregel   | Samenvoegvelder<br>invoegen * |  |
| Mak        | en        | Afd                  | ruk samenv       | oegen start              | en                     |     |                           |      | ١     | /elden bes | chrijver | n en invoegen                 |  |
|            | _         |                      |                  |                          |                        |     |                           |      |       |            |          |                               |  |

- 5. Kies voor 'Afdruk Samenvoegen Starten'
- 6. Kies daarna voor 'Etiketten

| Bestand     | Start     | Invoeg | jen Pagina-ir               | ndeling                 | Verwijzinge              | n V          | erzendlijsten         | Cont      | roleren     | Beeld    | Nitro Pro                    |
|-------------|-----------|--------|-----------------------------|-------------------------|--------------------------|--------------|-----------------------|-----------|-------------|----------|------------------------------|
| -           |           |        | B                           | <u></u>                 | 84                       |              |                       |           |             |          |                              |
| Enveloppen  | Etiketten | Afdru  | uk samenvoegen<br>starten ∗ | Adressen<br>electeren s | Adreslijst<br>• bewerken | Samen\<br>ma | oegvelden /<br>rkeren | dresblok  | Begroeting  | sregel ! | Samenvoegvelde<br>invoegen * |
| Mak         | en        |        | <u>B</u> rieven             |                         |                          |              |                       | \         | /elden beso | hrijven  | en invoegen                  |
| L           | 121111    | - 🖂    | <u>E</u> -mailberichten     |                         |                          |              | ) + -11 + -12 +       | 131 (141) | 15(1)       | 17 1 18  | )•                           |
|             | -         |        | En <u>v</u> eloppen         |                         |                          |              |                       |           |             |          |                              |
|             |           | 2      | <u>E</u> tiketten           |                         |                          |              |                       |           |             |          |                              |
| <u> </u>    |           |        | A <u>d</u> reslijst         | _                       |                          |              |                       |           |             |          |                              |
| -           |           | W      | <u>N</u> ormaal Word-o      | locumer                 | belopties                |              |                       |           |             |          |                              |
| -<br>-<br>- |           | Ņ      | Stapsgewijze <u>w</u> i     | zard Afdrul             | k samenvoeg              | en           |                       |           |             |          |                              |

- 7. Je krijgt daarna een pop-up scherm te zien.
- 8. Kies in dit scherm welk type etiket je gaat gebruiken

| Opties                                                                                                    |                |                  | ?    | ×    |
|----------------------------------------------------------------------------------------------------|----------------|------------------|------|------|
| Printerinformatie <ul> <li><u>R</u>ollenprinters</li> <li>Paginaprinters</li> <li>Lade: Handinvoerlade</li> </ul> Etiketinformatie | ~              |                  |      |      |
| Etiketproducent: Avery A4/A5 🗸                                                                                                    | ]              |                  |      |      |
| Updates zoeken op Office.com                                                                                                    |                |                  |      |      |
| Productnummer:                                                                                                    | Etiketgegevens |                  |      |      |
| 38158                                                                                                    | Type:          | Adresetiket      |      |      |
| J8159<br>18160                                                                                                    | Hoogte:        | 3,81 cm          |      |      |
| J8161                                                                                                    | Breedte:       | 9,9 cm           |      |      |
| J8162                                                                                                    | Paginaformaat: | 21 cm × 29,69 cm |      |      |
| ▶ 28163                                                                                                    |                |                  |      |      |
| Details Nieuw Verwijderen                                                                                                    |                | ОК               | Annu | eren |

- 9. Klik op 'OK'
- 10. In het word bestand zijn nu de etiketten gemaakt, ze zijn onzichtbaar.
- 11. Kies nu voor 'Adressen selecteren'
- 12. Kies voor 'Bestaande lijst gebruiken'

| Bestand    | Start     | Invoegen              | Pagina-                  | indelin        | g               | Verwijzing           | en    | Verzendlijste             | n Co      | ntroleren  |
|------------|-----------|-----------------------|--------------------------|----------------|-----------------|----------------------|-------|---------------------------|-----------|------------|
| -          |           |                       |                          |                | 38              | <u>8</u> 2           |       |                           |           |            |
| Enveloppen | Etiketten | Afdruk sam<br>start   | ienvoeger<br>en ∗        | Adre<br>select | eren *          | dreslijst<br>ewerken | Sar   | menvoegvelden<br>markeren | Adresblol | c Begroeti |
| Mak        | en        | Afo                   | druk same <mark>r</mark> |                | <u>N</u> ieuw   | e lijst typer        | n     |                           |           | Velden b   |
| L          |           | <u> 2 . 1 . 3 . 1</u> | <u>· 4 · 1 · 5 ·</u>     |                | B <u>e</u> staa | nde lijst ge         | ebrui | ken                       |           | 171118     |
| -          |           |                       |                          | 83             | Selecte         | eren uit <u>O</u> u  | tlool | k-contactpersor           | ien       |            |

- 13. Kies het juiste bestand van je computer
- 14. Nu zie je in je word bestand aantal vakjes staan met 'Volgende Record'.
- 15. Klik op het eerste onzichtbare etiket in WORD

| I I I I I I I I I I I I I I I I I I I | «Volgende record» |  |
|---------------------------------------|-------------------|--|
| «Volgende record»                     | «Volgende record» |  |

- 16. Hier kan je nu de adressen toevoegen
- 17. Klik in het menu op het pijltje naast 'Samenvoegvelden invoegen'

| Bestand    | Start       | Invoegen             | Pagina-indeling                   | Verwijzing                    | en  | Verzendlijster             | n Cor     | troleren   | Beeld     | Nitro Pro                     | On |
|------------|-------------|----------------------|-----------------------------------|-------------------------------|-----|----------------------------|-----------|------------|-----------|-------------------------------|----|
| -          |             |                      | ) 📑                               |                               |     |                            |           |            |           |                               |    |
| Envelopper | n Etiketten | Afdruk sam<br>starte | envoegen Adress<br>en * selectere | en Adreslijst<br>n * bewerken | Sam | envoegvelden .<br>markeren | Adresblok | Begroeting | jsregel . | Samenvoegvelden<br>invoegen * | 2  |
| Ma         | ken         | Afd                  | ruk samenvoegen s                 | tarten                        |     |                            |           | Velden bes | chrijven  | en invoegen                   |    |

18. Kies daarna één voor één de velden die je aan je etiket toe wilt voegen.

| Bestand    | Start     | Invoegen Pagina-indeling                          | Verwijzingen                | Verzendlijsten                         | Controleren          | Beeld    | Nitro Pro      | Ontwerpen II                   |
|------------|-----------|---------------------------------------------------|-----------------------------|----------------------------------------|----------------------|----------|----------------|--------------------------------|
| Enveloppen | Etiketten | Afdruk samenvoegen Adress                         | en Adreslijst Sa            | amenvoegvelden Ad                      | resblok Begroeting   | sregel S | amenvoegvelden | Regels ▼<br>• Velden vergelijk |
| b.t.e.l    |           | starten ▼ selecter                                | en * bewerken               | markeren                               | ) (al dara la ass    |          | invoegen z     | 🗊 Etiketten bijwer             |
| Мак        | (en       | Afdruk samenvoegen                                | starten                     |                                        | Velden besc          | nrijvei  | Salonnaam      |                                |
| L          |           | 1 • 1 • 2 • 1 • 3 • 1 • 4 • 1 • 5 • 1 • 6 • 1 • 7 | · · · 8 · · · 9 · / # · · 1 | 1 • • • 12 • • • 13 • • • 14 • • • • 1 | 511-1611-1711-1811-1 | 1911-2   | Straat         |                                |
|            |           |                                                   |                             |                                        |                      |          | Huisnumme      | r                              |
| E          |           |                                                   |                             |                                        |                      |          | Postcode       |                                |
| -          |           |                                                   | «Vo                         | lgende record»                         |                      |          | Plaatsnaam     |                                |
| ÷          |           |                                                   |                             |                                        |                      |          | Salonnumm      | er                             |
|            |           |                                                   |                             |                                        |                      |          | Mobiele_nu     | mmer                           |
|            |           |                                                   |                             |                                        |                      |          |                |                                |

19. Je kan de velden zo toevoegen zoals jij dat wilt. Dit kan je doen door een spatie te zetten of een enter te gebruiken. Idealiter ziet het bestand er zo uit:

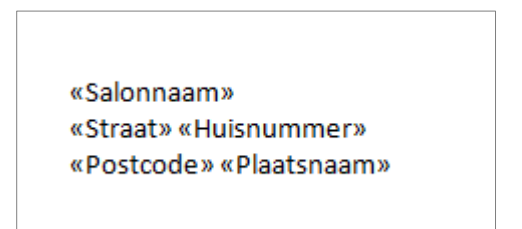

20. Nu je je velden gekozen hebt, klik je op 'Etiketten bijwerken'

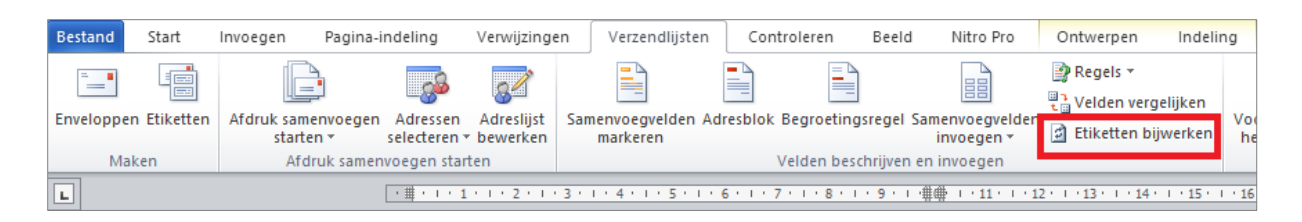

21. Dan zie je op elk etiket in WORD de velden staan die je wilt printen

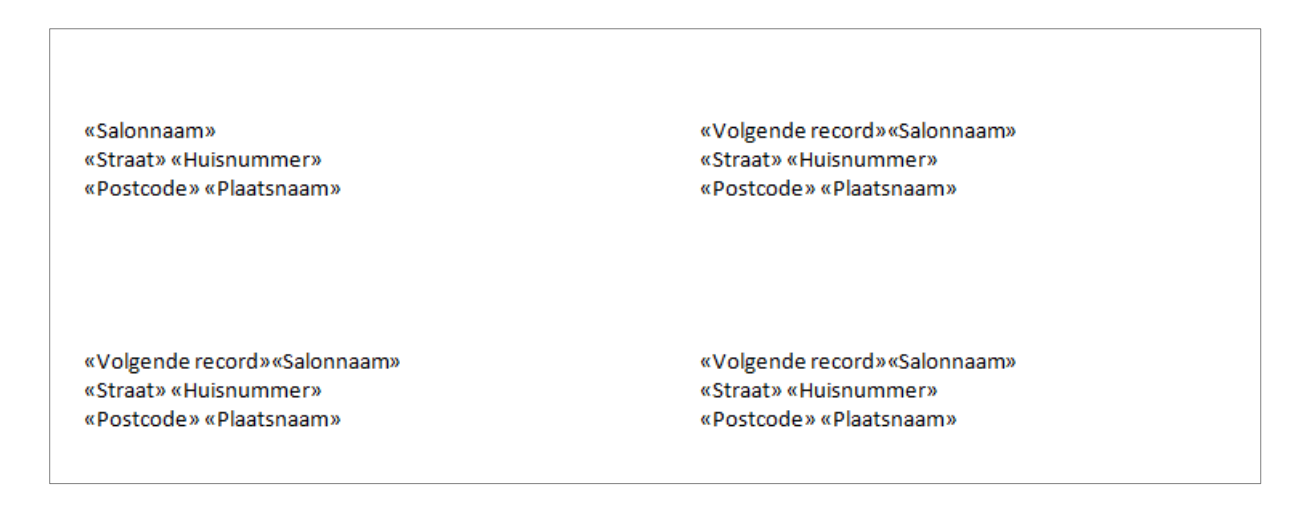

22. Klik vervolgens op 'Voltooien en Samenvoegen' en vervolgens op 'documenten afdrukken'

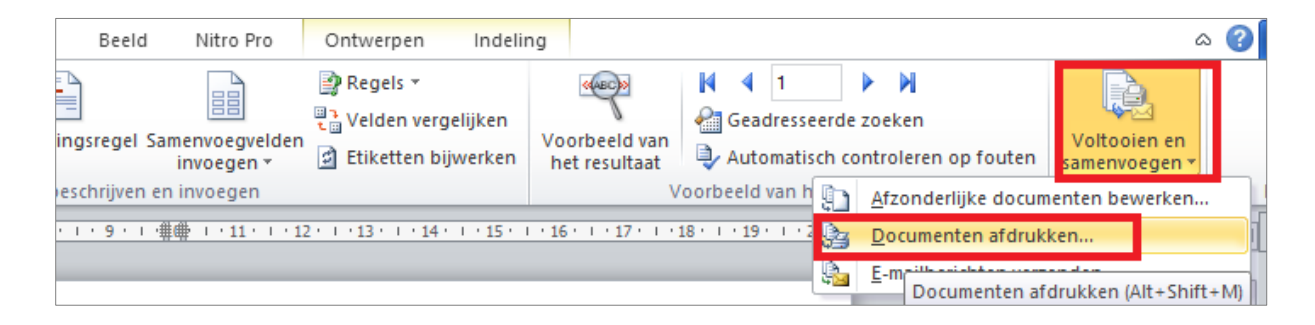

23. Kies daarna bij het verschijnen van een pop-up voor 'Alles'.

|                | 11 10 1                                  | A10-1 111 |        |  |  |  |  |  |
|----------------|------------------------------------------|-----------|--------|--|--|--|--|--|
| Samenvoeg      | en naar printer                          | ?         | ×      |  |  |  |  |  |
| Records afdr   | Records afdrukken  Alles  Huidige record |           |        |  |  |  |  |  |
| ○ <u>V</u> an: | tot:                                     |           |        |  |  |  |  |  |
|                | OK                                       | Annu      | uleren |  |  |  |  |  |

24. Kies de printer waar je de etiketten uit wilt printen en stop de etiketten in de printer.

25. Printen maar 😊